# Consulta de Serviços do IPSEMG

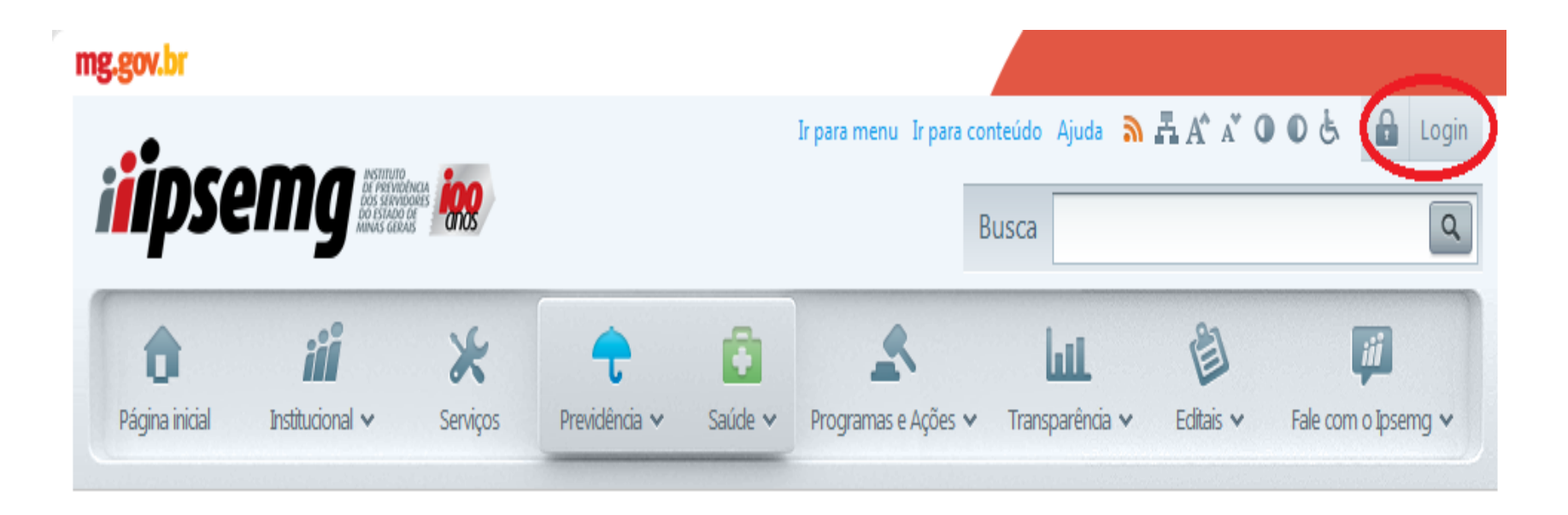

Clicar no Botão de Login.

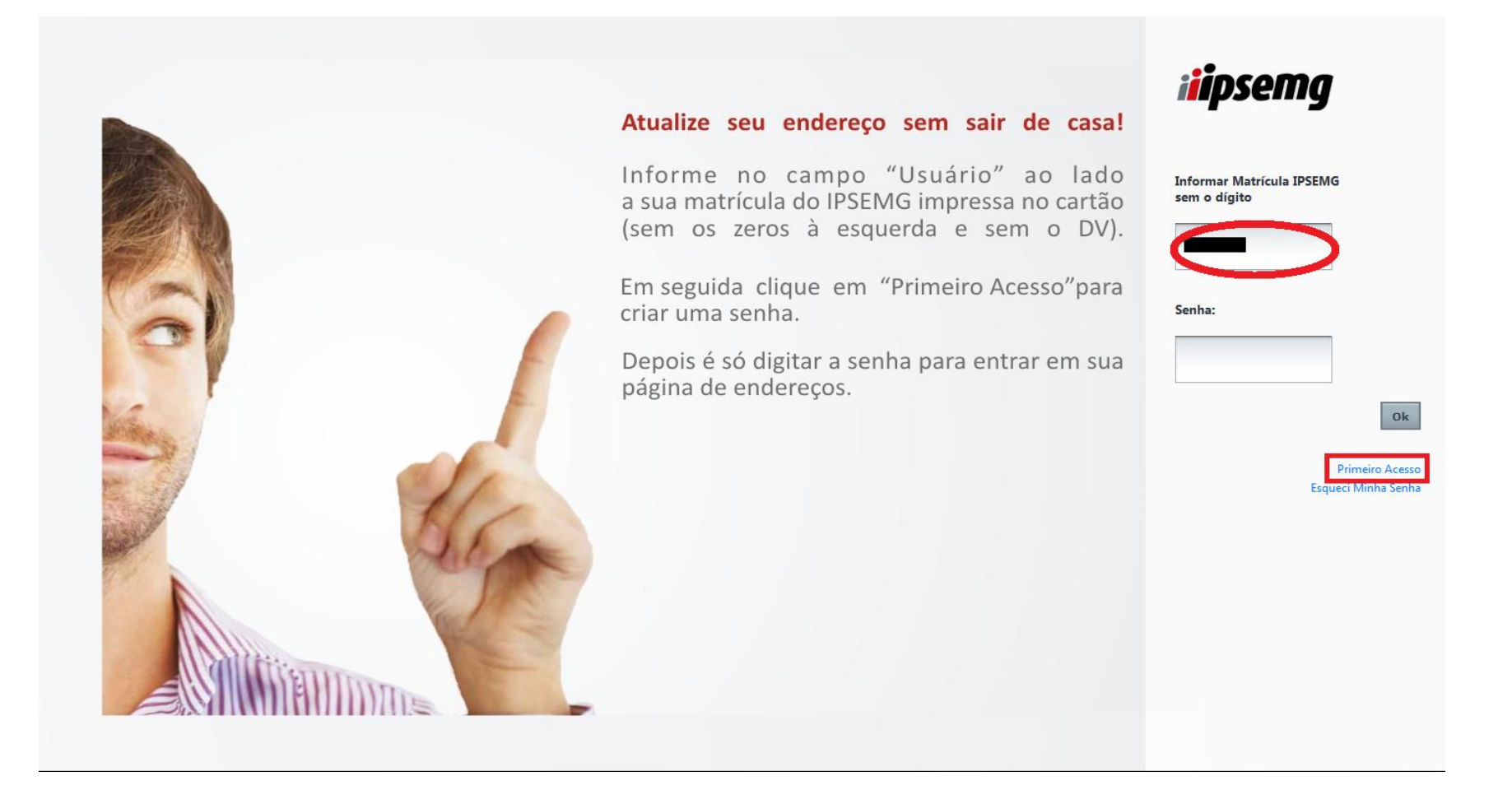

Caso seja o primeiro acesso informar matricula e clicar em "Primeiro Acesso".

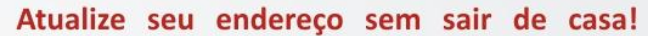

Informe no campo "Usuário" ao lado a sua matrícula do IPSEMG impressa no cartão (sem os zeros à esquerda e sem o DV).

Em seguida clique em "Primeiro Acesso"para criar uma senha.

Depois é só digitar a senha para entrar em sua página de endereços.

Clicar no identificador e seguir instruções.

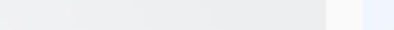

| i <b>i</b> psemg                                            |
|-------------------------------------------------------------|
| Informe a matrícula IPSEMG sem o<br>dígito:                 |
| Para obter a matrícula, clique aqui<br>CPF:                 |
| Data Nascimento:                                            |
| Identificador:                                              |
| Para obter o identificador, clique aquí<br>Cauastrar Senna. |
| Confirmar Senha:                                            |
| Retornar para o<br>Login                                    |

### CADASTRAR SENHA

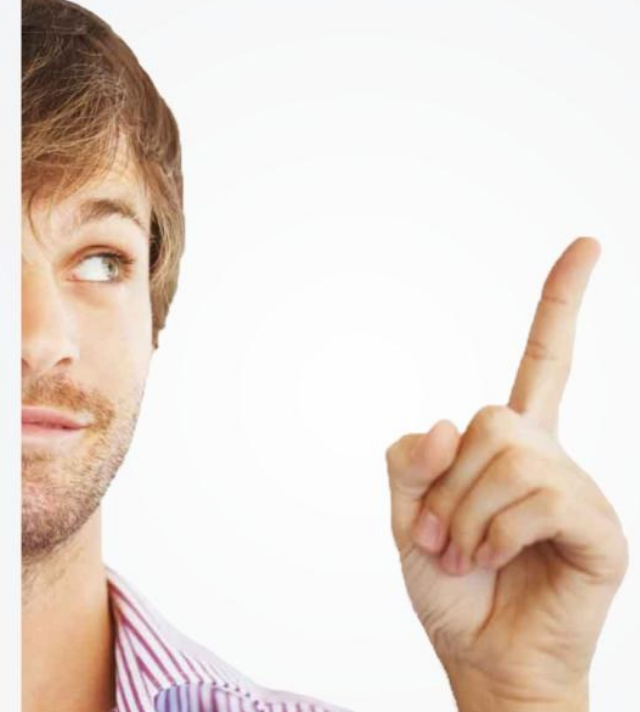

#### ENVIAR IDENTIFICADOR

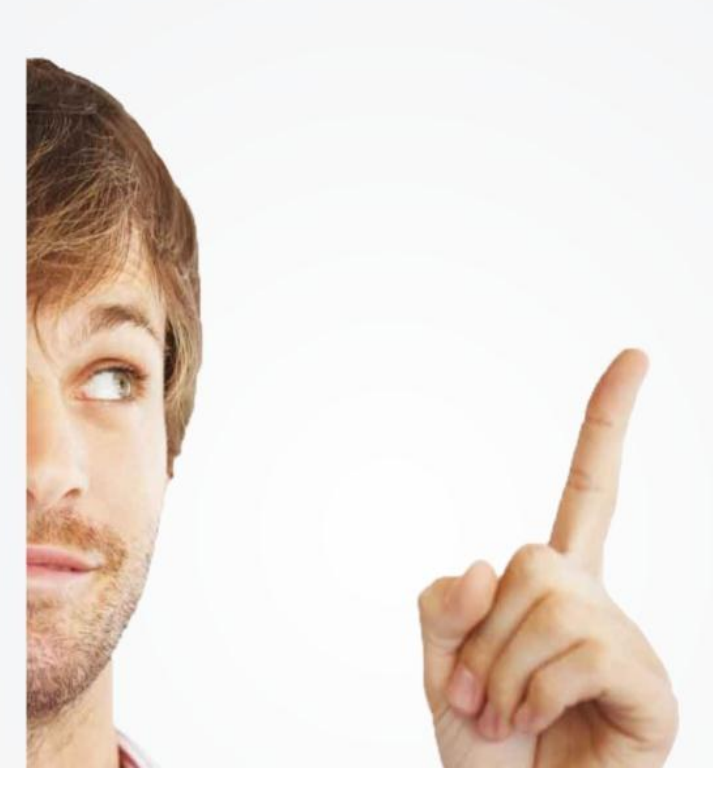

# Atualize seu endereço sem sair de casa!

Informe no campo "Usuário" ao lado a sua matrícula do IPSEMG impressa no cartão (sem os zeros à esquerda e sem o DV).

Em seguida clique em "Primeiro Acesso"para criar uma senha.

Depois é só digitar a senha para entrar em sua página de endereços.

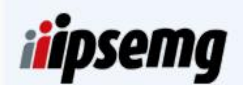

#### É necessário selecionar um dos campos abaixo. O código identificador poderá ser enviado através: © 338432532 © Os dados estão desatualizados?

Enviar

Retornar para o Login

Para enviar o identificador selecione umas das opções e clique em "Enviar" e retorne na página de login.

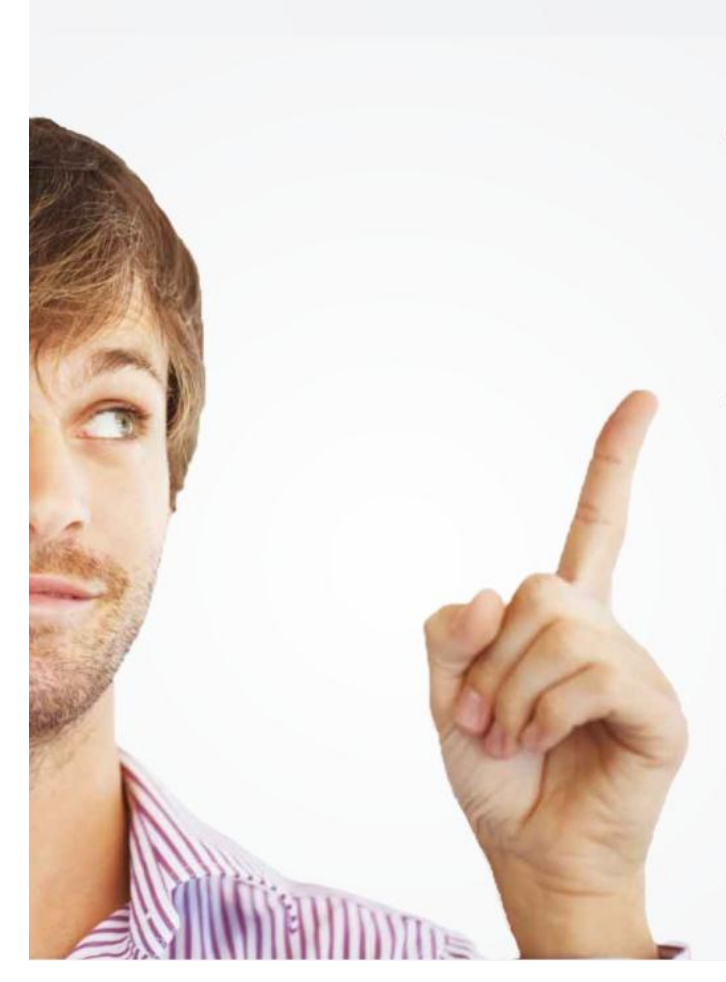

# Atualize seu endereço sem sair de casa!

Informe no campo "Usuário" ao lado a sua matrícula do IPSEMG impressa no cartão (sem os zeros à esquerda e sem o DV).

Em seguida clique em "Primeiro Acesso"para criar uma senha.

Depois é só digitar a senha para entrar em sua página de endereços.

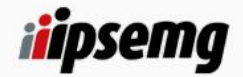

Informar Matrícula IPSEMG sem o dígito

Senha: Ok Primeiro Acesso Esqueci Minha Senha

Digite sua matrícula e senha, clique em "ok".

| i <b>i</b> ipse | Ir para mer            | nu Ir para conteún     | do Ajuda 🔊 I              | Α. Α° Λ΄ Ο | 0 & Dusuári         | 0:                      |           | ) Desconectar       |
|-----------------|------------------------|------------------------|---------------------------|------------|---------------------|-------------------------|-----------|---------------------|
| Página inicial  | iii<br>Institucional 🗸 | <b>∦</b><br>Serviços ↓ | <b>↑</b><br>Previdência → | Caúde ❤    | Programas e Ações 🗸 | LulL<br>Transparência 🛩 | Editais 🗸 | Fale com o lpsemg 🗸 |

# ATUALIZAÇÃO CADASTRAL

Esta tela atualiza somente os dados de endereço e telefone de contato.

Para atualizar seu endereço preencha primeiramente o CEP e complete as demais informações.

Os campos assinalados com \* são de preenchimento obrigatório.

Informe pelo menos 1(um) número de telefone.

Recomendamos o preenchimento do telefone celular, para envio de mensagens (SMS).

Endereços de correio eletrônico digitados incorretamente ou caixas postais com limite de armazenamento esgotados serão motivos para não recebimento de contato.

| 4. |     | 100  | 100 |
|----|-----|------|-----|
| "M | ati | ricu | la: |

\*Nome:

\*Nome da Mãe:

\*CPF:

\*CEP:

Confirme as informações e atualize se for necessário.

| *Matrícula:       |                |             |
|-------------------|----------------|-------------|
| *Nome:            |                |             |
|                   |                |             |
| *Nome da Mãe:     |                |             |
|                   |                |             |
| *CPF:             |                |             |
|                   |                |             |
| *CEP:             |                |             |
| *Tipo Logradouro: | *Logradouro:   |             |
|                   |                |             |
| *Número:          | Compl.:        |             |
|                   |                |             |
| *Bairro:          | *Cidade:       | *UF:        |
| Tel Peridencial   | Tel Comerciale | Tel Celular |
|                   |                |             |
| Email:            |                |             |
| , ·               |                |             |
|                   |                | Confirmar   |
|                   |                | Committee   |

Após atualizar clique em "Confirmar".

| *Matrícula:       |                                |               |
|-------------------|--------------------------------|---------------|
|                   |                                |               |
| *Nome:            |                                |               |
|                   |                                |               |
| *Nome da Mãe:     |                                |               |
|                   |                                |               |
| *CPF:             |                                |               |
|                   |                                |               |
| *CEP:             |                                |               |
|                   |                                |               |
| *Tipo Logradouro: | *Logradouro:                   |               |
| <b>•</b>          | Mensagem da página da web      |               |
| *Número:          | Compl.:                        |               |
|                   | Dados Atualizados com Sucesso! |               |
| *Bairro:          | *Cidade:                       | *UF:          |
|                   | ОК                             |               |
| Tel. Residencial: | Tel. Comercial:                | Tel. Celular: |
|                   |                                |               |
| Email:            |                                |               |
|                   |                                |               |
|                   |                                | Confirmar     |

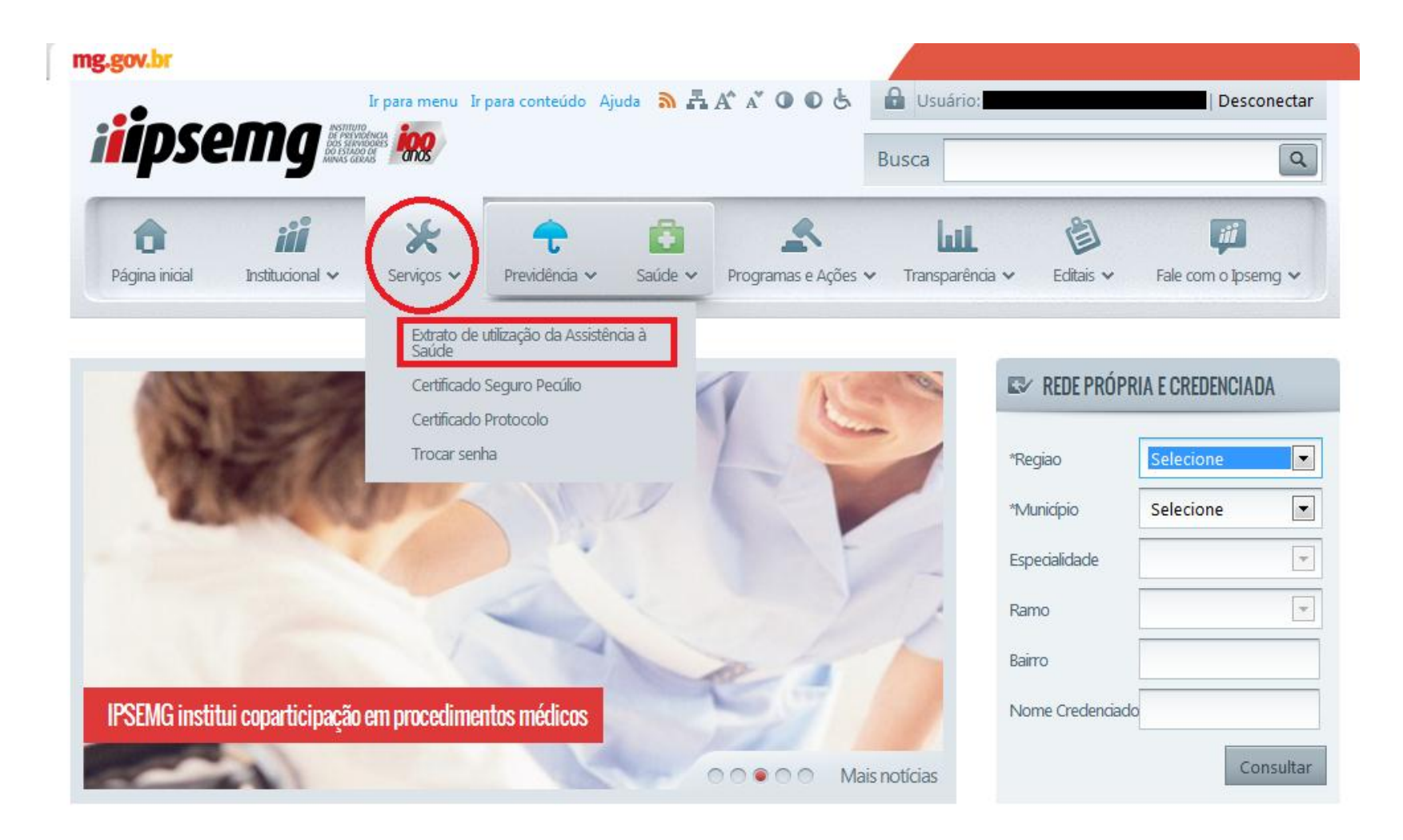

Passe o mouse no menu serviços e escolha a opção "Extrato de utilização da Assistência à Saúde".

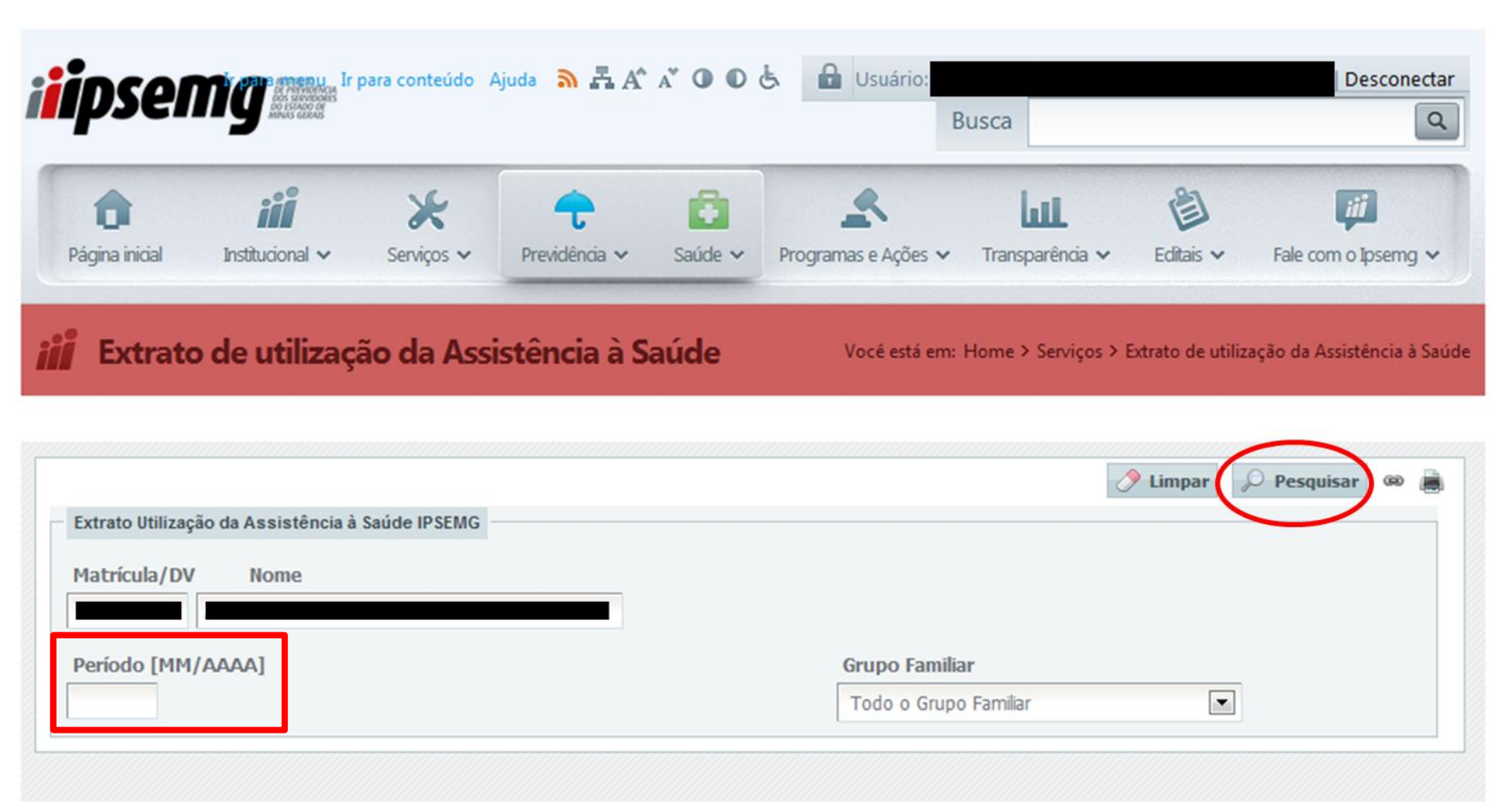

A matrícula e o nome do beneficiário conectado virão preenchidos.

Digite o mês e ano que deseja consultar, no campo "Período [MM/AAAA]", e clique no botão "Pesquisar".

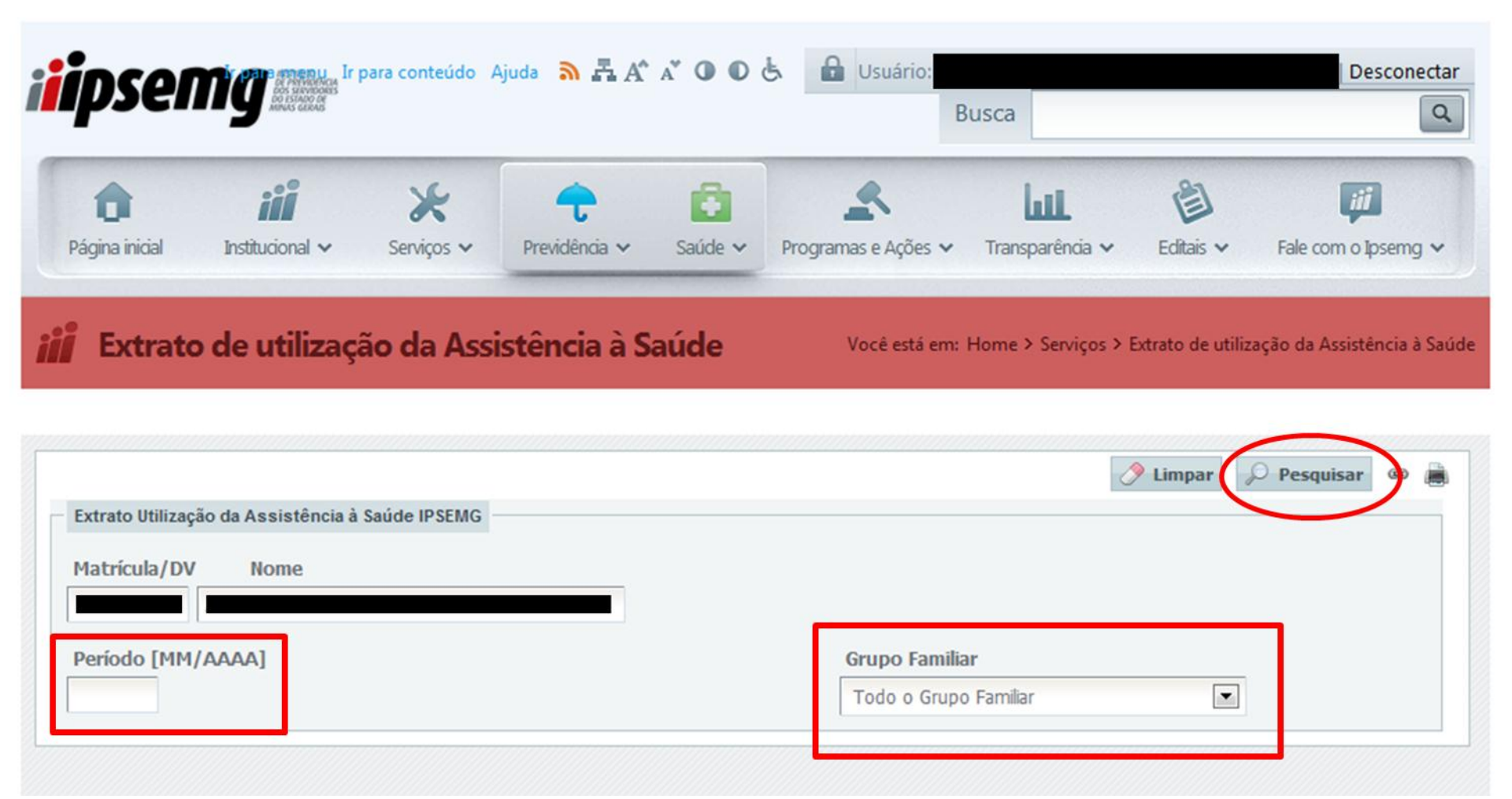

Caso o segurado titular queira consultar o extrato de algum dependente específico, basta selecionar o nome deste na caixa "Grupo Familiar", informar o período desejado e clicar no botão "Pesquisar".